# راهنمای سامانه LMS

ر اهنمای سامانه مدیریت یادگیری ویژه فر اگیر ان و دانشجویان

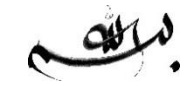

فهرست موضوعات :

• •

. . 🛤

| ثبت نام و ورود                     |  |
|------------------------------------|--|
| آبشار اصلى                         |  |
| برنامه هفتگی                       |  |
| آبشار کلاس                         |  |
| پيام ها و اعلان ها                 |  |
| منوی اصلی                          |  |
| فعالیت کلاسی – دستیار مجازی اساتید |  |

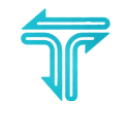

İ

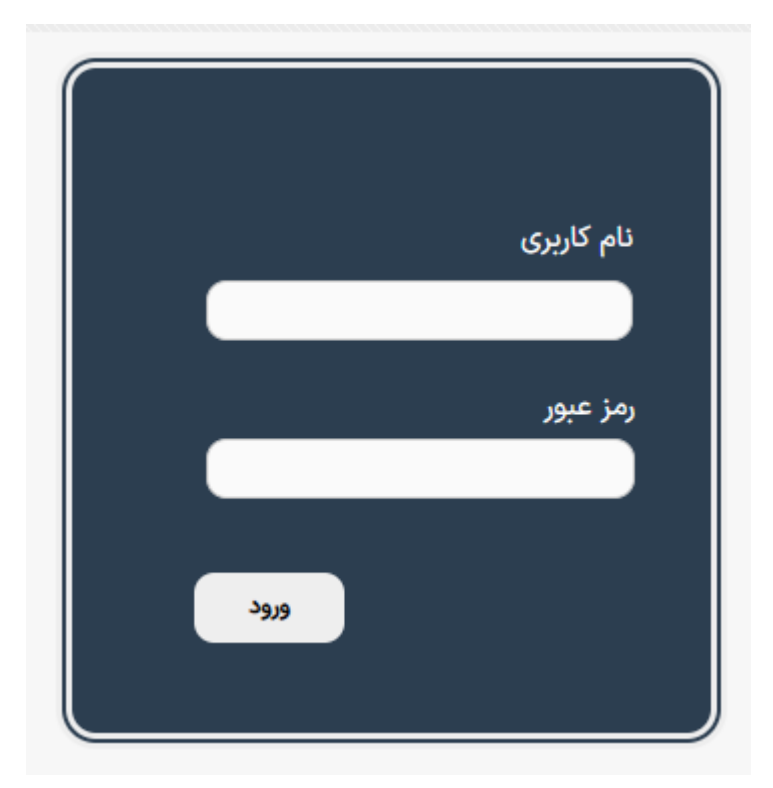

# ثبت نام و ورد :

سامانه LMS تمام اطلاعات آموزشی کاربران اعم از مشخصات، انتخاب واحد ها ، کلاس ها ، دروس و برنامه هفتگی را از طریق بروز رسانی اطلاعات از سامانه مدیریت آموزش (گلستان – آموزشیار و … ) دریافت و نمایش می دهد .

پس از انتخاب واحد دانشجو، طی زمان 12 الی 24 ساعت می تواند وارد سامانه LMS شود، ورود به وسیله نام کاربری که در اینجا شماره دانشجویی است و کلمه عبور که در این جا کد ملی دانشجو به عنوان کلمه عبور در نظر گرفته می شود.

## اتباع خارجي :

کلمه عبور دانشجویان اتباع شماره گذرنامه ایشان در نظر گرفته می شود و کلمه عبور پیشفرض برای ورود به سامانه LMS خواهد بود .

## محدودیت در ورود/ غیرفعال بودن کاربری :

- در صورتی که هنگام ورود با پیام اطلاعات ورود صحیح نمی باشد مواجه می شوید :
- در صورتی که جدیدالورود هستید ممکن است هنوز انتخاب واحد شما نهایی نشده باشد و اطلاعات شما با تاخیر بروز خواهد شد

کاربری شما به دلیل عدم استفاده بیش از 30 روز غیر فعال شده است که نیاز به بازیابی (باز تنظیم به رمز پیشفرض)
 دارید

هنگام ورود حتما به تعداد تلاش اشتباه برای ورود توجه نمایید

🚽 اطلاعات ورود صحیح نمی باشد. فقط [۵] بار امکان سعی در ورود باقی مانده است.

بازيابي رمز عبور :

در صورت فراموشی رمز عبور می توانید پس از ورود به آیتم "فراموشی رمز عبور" که ذیل فرم ورود به سامانه تعبیه شده است و مطالعه فرآیند بازیابی اقدام نمایید .در این بخش 2 روش برای بازیابی وجود دارد . یکی ارسال شماره دانشجوی از طریق شماره موبایلی که در سامانه گلستان (اطلاعات جامع) ثبت کرده اید. و روش دوم ارسال عبارت دستوری ساخته شده در فرم به چت آنلاین پشتیبانی

پس از ورود :

در صورتی که پس از ورود با یک یا هر دو پیام ذیل مواجه شدید، حتما نسبت به تغییر رمز عبور و ایمیل پیشفرض اقدام نمایید .تا از غیرفعال شدن کاربری شما به دلیل استفاده از رمز پیشفرض و ناامن جلوگیری شود.

🛦 رمز عبور شما ساده است (و یا رمز پیشفرض تنظیم شده است) و در پایان روز کاربری شما غیرفعال خواهد شد. جهت جلوگیری از این امر، رمز عبور خود را تغییر دهید.

آبشار اصلى

پس از ورود به سامانه اولین صفحه ای که مشاهده خواهید کرد آبشار اصلی سامانه است . در این صفحه اطلاعیه های آموزشی ، کلاس های ترم جاری و رویدادهای آنلاین هفته جاری، تمرین ها و آزمون های پیش رو و جلسات روز جاری را به همراه آیتم های دیگری مشاهده خواهید کرد.

| دانشگاه اصفهان<br>سامانه مدیریت یادکیری |                                           |                                                                 | 🕒 🕒                                   | ⁰ ∞ ∷≣                    |                                                         |
|-----------------------------------------|-------------------------------------------|-----------------------------------------------------------------|---------------------------------------|---------------------------|---------------------------------------------------------|
|                                         |                                           |                                                                 |                                       |                           | امروز ۲۳ اردیبهشت ماه ۴۰۴                               |
|                                         | را تغییر دهید.                            | جهت جلوگیری از این امر، رمز عبور خود                            | ایان روز کاربری شما غیرفعال خواهد شد. | فرض تنظیم شده است) و در پ | مز عبور شما ساده است (و یا رمز پیش 🔺                    |
| نذاری فایل با فرمت RAR                  | عدم امکان بارگ                            | 4                                                               | ط کلاس های ترم گذشته                  | تنظيمات                   | 📽 پروفایل                                               |
| V III                                   | •                                         | ۶/۶                                                             | ۱ 📮                                   | •                         | ۶ 👪                                                     |
| جلسات برگزار شده                        | آزمون ها ترم جاری                         | پاسخ ها / تمرین ها                                              | جلسات آزاد                            | واهی های حضور             | کلاس های ترم جاری                                       |
| کلاس ها : ہ                             | 💬 کامنت های شما در                        | ٥                                                               | 🗹 مطالب شما در کلاس ها :              |                           | 덢 آپلودها : ۵.۷ مگابایت / ۶ فایل                        |
|                                         |                                           |                                                                 |                                       | A                         | ф <b>у</b> 🔁                                            |
| ن انلاین هفته <i>جا</i> ری              | رويدادهای                                 | لاین امروز 🔹                                                    | لی جلسه های آنا                       | ارسال به کلاس             | پيام ها اعلان ها                                        |
|                                         |                                           | یرنامه هفتگی                                                    |                                       |                           | فعالیت های ترم جاری در کلاس                             |
|                                         | 0]-]                                      | روش های چند متغیره گسسته                                        |                                       |                           | Go to Settings to activate Windows<br>آتالیز ریاضی ۱۰ ه |
| طبقه همکف ۳۶۰۰۱۱                        | نتمان ریاضی و آمار ساختمان ریاضی و آمار-« | ۰۸:۰۰۰-۱۰:۰۰ - هرهفته - دوشنبه - ساخ<br>مباحثی در نظریه آمار-۰۲ |                                       |                           | روشهای چند متغییره پیوسته ۲-۱۰ 🔞                        |

دسترسی های و آیتم های مختلف سامانه را از طریق منوی اصلی امکان پذیری است که مهمترین آیتم آن " برنامه هفتگی " است که شما می توانید تمام آیتم های اموزشی در هفته جاری را در آن مشاهده نمایید .

| ه کاربری                                                                                                    | ناحيا                                                   |
|----------------------------------------------------------------------------------------------------|---------------------------------------------------------|
| آبشار اصلی                                                                                                  | <b>a</b>                                                |
| کلاس ترم های گذشته                                                                                          | ළු                                                      |
| تنظيمات                                                                                                    | ٠                                                       |
| رویدادهای آنلاین هفته                                                                                       | Ê                                                       |
| راهتمای سامانه                                                                                              | i                                                       |
|                                                                                                    | 3                                                       |
| پشتیبانی و دانشکده ها                                                                                       | ٥                                                       |
| خروج                                                                                                    | 0                                                       |
|                                                                                                    |                                                         |
| یابی ها و جلسات                                                                                             | خطا                                                     |
| یابی ها و جلسات<br>جلسات آزاد                                                                               | خطاب<br>7                                               |
| یابی ها و چلسات<br>جلسات آزاد<br>تست میکروفون                                                               | خطاہ<br>?<br>پ                                          |
| یابی ها و جلسات<br>جلسات آزاد<br>تست میکروفون<br>تست وب کم                                                  | خطاب<br>?<br>پ                                          |
| یابی ها و چلسات<br>جلسات آزاد<br>تست میکروفون<br>تست چلب آنلاین                                             | خطاب<br>?<br>پ                                          |
| پایی ها و جلسات<br>تست میکروفون<br>تست چلسه آنلاین<br>تست جلسه آنلاین<br>تست کلمل دیوایس و مروگر            | خطار<br>@<br>@                                          |
| یابی ها و جلسات<br>جلسات آزاد<br>تست میکروفون<br>تست جلسه آنلاین<br>تست کلمل دیوایس و مروکر<br>ه های پژوهشی | خطا،<br>@<br><b>!</b><br><b>!</b><br><b>!</b><br>کارگا، |

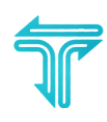

رویدادهای هفته جاری

در این صفحه شما تمام آیتم های آموزشی که در هفته جاری برگزار می شود را مشاهده خواهید کرد . اگرچه ایجاد آیتم آموزشی جدید توسط استاد از طریق بخش اعلان ها اطلاع رسانی می شود اما در این بخش به شکل مرتب نمایش داده خواهد شد.

| دانشگاه اصفهان<br>سامانه مدیریت یادتیری                                            | (*                                                                                 | <b>Q</b> _0 |        | •          | <b>8</b>  | =                              | پشتیبانی سامانه<br>tiaraadmin                         | Ĩ       |
|------------------------------------------------------------------------------------|------------------------------------------------------------------------------------|-------------|--------|------------|-----------|--------------------------------|-------------------------------------------------------|---------|
|                                                                                    |                                                                                    |             |        |            |           |                                | های آنلاین هفته جاری                                  | رويداد  |
|                                                                                    |                                                                                    | ماه ۲۰۰۴    | بهشت ه | لی ۲۶ اردی | 1160160   | یپهشت ما                       | دادهای آنلاین در ۲۰ ارد                               | 🛗 روپ   |
|                                                                                    |                                                                                    |             |        |            | باتن      | - بیگ بلو                      | سات آنلاین این هفته                                   | جل      |
| شنبه ۵۰ کیسیون تخصص کروه علوم پایه هیات ممیزه<br>۲۰ اردیبیفت ۲۴ ساعت ۱۹۶۹ الی ۱۴۶۰ | شنبه = زنجيره تامين فولاد<br>۲۰ ارديبهشت ۴۰ ساعت ۱۱:۲۰ الى ۱۱:۲۰                   |             |        | ۱          | -جلسه ۷   | ی هسته ای-۱۰<br>اه الی ۱۰:۰۰   | شنبه » فناوری نیروگاه ها:<br>۲۰ اردیبهشت ۴۰ ساعت ۸:۰۰ |         |
| در کمیسیون تخصصی گروه علوم پایه هیات ممیزه - حضوروغیاب                             | در جلسات آزاد - حضوروغیاب                                                          |             |        |            |           | ضوروغياب                       | ری نیروگاه های هسته ای-۵۱ - ح                         | در فناو |
|                                                                                    |                                                                                    |             |        |            |           | - آدوبی                        | سات آنلاین این هفته                                   | جل      |
|                                                                                    |                                                                                    |             |        |            |           |                                | ین های این هفته                                       | تمر     |
| یکشنبه : مسائل فصل ۱۸<br>۱۹ اسفد ۲۲- ساعت ۱۱۵۰ الی ۲۱ اردیپیشت ۴۶- ساعت ۲۳:۰۰      | جمعه # تمرین کامپیوتری دوم<br>۱۷ اسفند ۳۰ ساعت ۱۵:۰۰ الی ۲۰ اردیبهشت ۴۶ ساعت ۲۲:۰۰ | <b>y</b>    |        | ۲۳:۰۰      | ۴۰ ساعت   | ی اول<br>ی ۲۰ اردیبهشت         | جمعه » تمرین کامپیوتر;<br>۱۷ اسفند ۳۰ ساعت ۱۵:۰۰ الر  |         |
| _ » در فیزیک حالت جامد پیشرفته ۲-۱۰                                                | _ » در تئوری پیشرفته مخابرات-۱۰                                                    |             |        |            |           |                                | ِ تئوری پیشرفته مخابرات۱۰ ِ                           | _ » در  |
|                                                                                    |                                                                                    |             |        | ۲۲:۰       | ۰۶ ساعت ه | ۱۹<br>۱۰ اردیبهشت <sup>:</sup> | یکشنبه » مسائل فصل ۱<br>۱۹ اسفند ۹۳ ساعت ۱۱:۰۰ الی    |         |
|                                                                                    |                                                                                    |             |        |            |           | 01-Y d                         | ِ فیزیک حالت جامد پیشرفت                              | _ » در  |
|                                                                                    |                                                                                    |             |        |            |           |                                | ونهای این هفته                                        | آزم     |
|                                                                                    |                                                                                    |             |        |            |           |                                |                                                       |         |

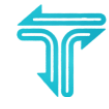

## آبشار کلاس

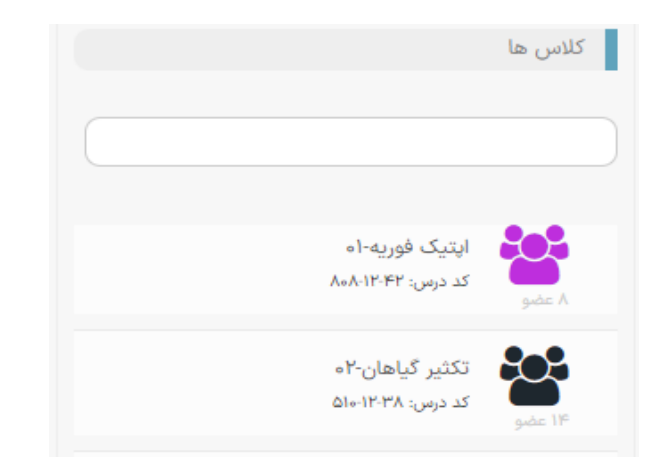

با کلیک روی عنوان کلاس وارد آبشار کلاس خواهید شد .

آبشار کلاس شامل ویجت های مختلفی اعم از ویجت جلسات کلاس ، آزمون ها و اعضا است . اما مهمترین بخش آبشار کلاس بخش میانی آن است که تمام مطالبی که استاد در کلاس منتشر می کند در این بخش مشاهده می شود .

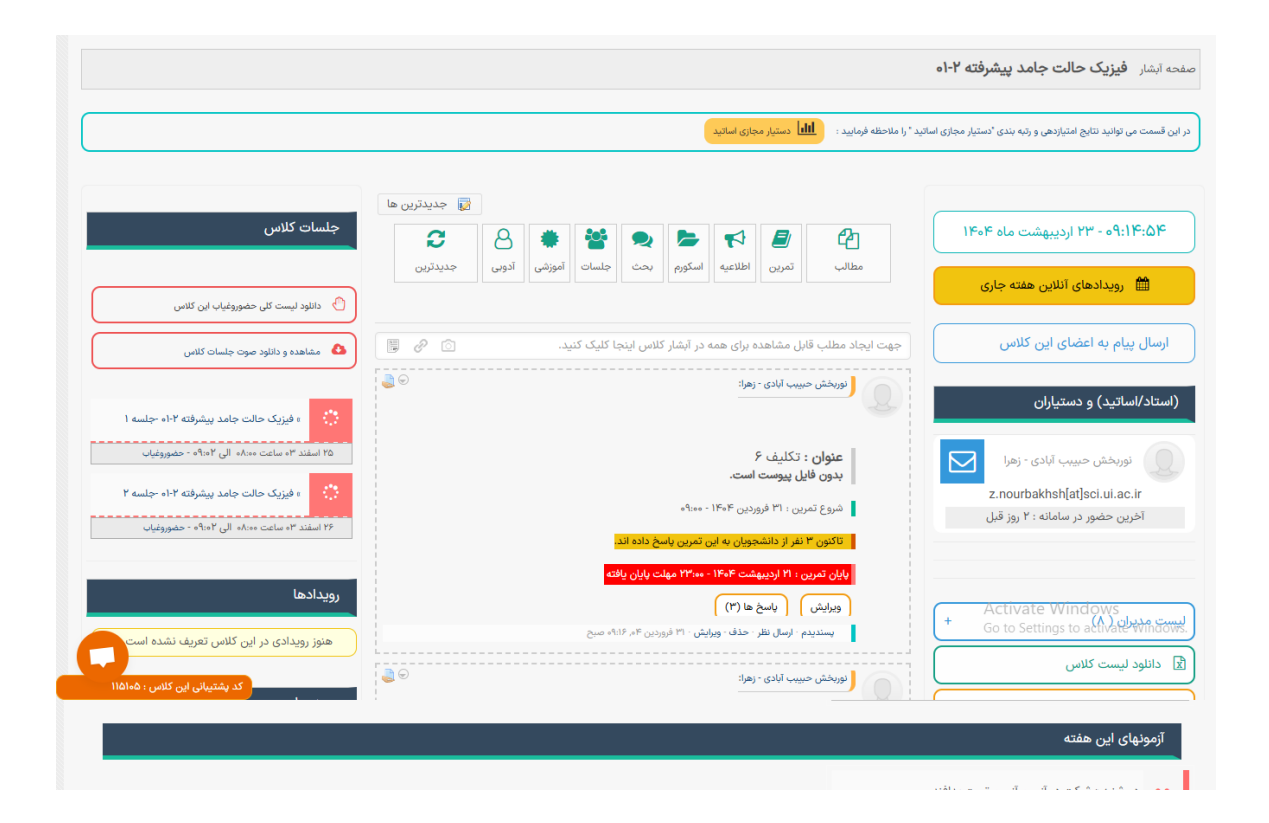

در آبشار اصلی سامانه یک ویجت با عنوان کلاس ها وجود دارد که شما لیست کلاس های ترم جاری خود را در آن مشاهده می کنید .

هر کلاس دارای یک کد پشتیبانی است که به شکل یک عدد 5 رقمی نمایش داده می شود . برای ارتباط با پشتیبانی همیشه از این کد استفاده نمایید .با کلیک روی آن پنجره چت باز شده و کد پشتیبانی برای کارشناس ارسال می شود

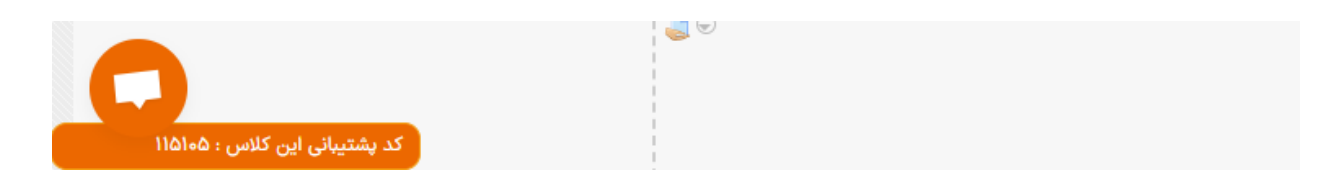

برای شرکت یا ورود به هر آیتم روی عنوان آن کلیک نمایید .

# واكنش به مطالب :

سامانه LMS یک شبکه اجتماعی آموزش است، لذا کاربران می توانند به مطالبی که استاد یا کاربران دیگر در بخش آبشار کلاس منتشر می کنند واکنش دهند . در واقع می توانند از طریق آیتم پسندیدم و یا ارسال نظر این کار را انجام دهند .

|   | پسندیدم · ارسال نظر · حذف - ویرایش · ۲۰ شهریور ٬۰۲ ، ۹۹:۴۲ صبح |
|---|----------------------------------------------------------------|
| ( |                                                                |
|   | ارسال نظر                                                      |

شرکت در جلسه آنلاین :

برای شرکت در جلسه آنلاین فقط کافی است روی عنوان کلاس کلیک نمایید و وارد سامانه برگزاری شوید . بدیهی است وضعیت و رنگ آیکون آیتم جلسه آنلاین نشان دهنده وضعیت شروع یا عدم شروع / ضبط شده یا برگزار نشده است .

در حال برگزاری :

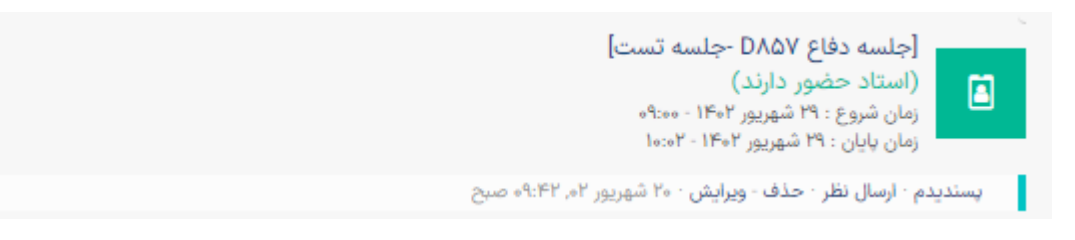

هنوز برگزار نشده است :

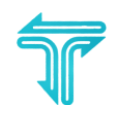

| [جلسه دفاع D۸۵۷ -باستانی مهرداد-مقایسه اثر تمرینات پاندول معکوس، TRX و ثباتی رایج بر فعالیت<br>عضلات منت]<br>(زمان برگزاری فرانرسیده)<br>زمان شروع : ۲۹ شهریور ۱۴۰۲ - ۱۰:۰۰<br>زمان پایان : ۲۹ شهریور ۱۴۰۲ - ۱۰:۰۰ |
|----------------------------------------------------------------------------------------------------|
| پسندیدم ۱۰ ارسال نظر ۱۰ حذف - ویرایش ۱۰۰ شهریور ۹۲، ۹۲:۴۲ صبح                                                                                                    |
|                                                                                                    |

## در حال ضبط :

| ۵۸۵۷-جلسه تست]                            | جلسه دفاع                        |
|-------------------------------------------|----------------------------------|
| شهریور ۱۴۰۲ - ۱۹۰۰<br>شهریور ۱۴۰۲ - ۱۰:۰۲ | زمان شروع : ۴<br>زمان پایان : ۲۹ |
| عذف - ویرایش ۲۰۰ شهریور ۰۲, ۹۹:۴۲ صبح     | پسندیدم · ارسال نظر ·            |

#### ضبط شده :

| [نظریه جبری گراف] |
|-------------------|
|-------------------|

| (جلسه ضیط شده است)<br>زمان شروع : ۸ خرداد ۱۶۰۱ - ۱۶:۰۰<br>زمان پایان : ۸ خرداد ۱۴۰۱ - ۱۲۰۰ |    |
|--------------------------------------------------------------------------------------------|----|
| ندیدم · ارسال نظر · حذف - ویرایش · ۸ خرداد ۹۱, ۱۲:۱۰ عصر                                   | پس |

### برگزار نشده است :

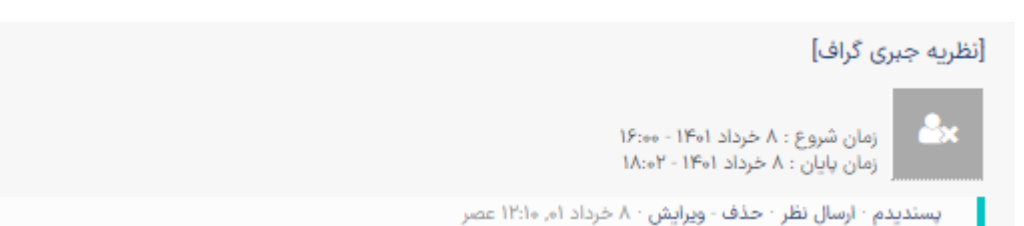

## ورود به آزمون :

برای شرکت در آزمون روی عنوان آزمون تعریف شده توسط استاد کلیک نمایید تا وارد سامانه آزمون شوید . بدیهی است که رنگ آیکون و وضعیت آیتم آزمون نشان دهنده زمان برگزاری و ... است .

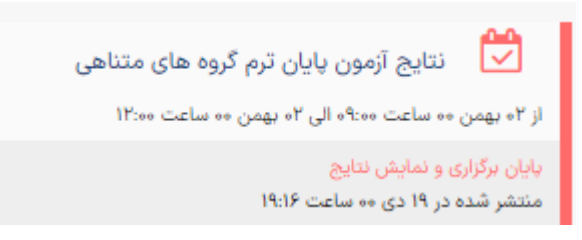

شرکت در تمرین کلاسی :

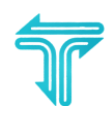

| <b>عنوان :</b> گزارش پنجم (نهایی)                           | <b>عنوان :</b> الکترود مرجع EEG                              |
|-------------------------------------------------------------|--------------------------------------------------------------|
| <b>بدون فایل پیوست است.</b>                                 | <b>بدون فایل پیوست است.</b>                                  |
| شروع تمرین : ۹ اردیبهشت ۱۴۰۴ - ۲۰۰۰                         | شروع تمرین : ۹ اردیبهشت ۱۴۰۴ - ۷:۰۰                          |
| تاکنون ۰ نفر از دانشجویان به این تمرین پاسخ داده اند.       | تاکنون ۱۲ نفر از دانشجویان به این تمرین پاسخ داده اند.       |
| پایان تمرین : ۱۰ خرداد ۱۴۰۴ - ۲۳:۰۰                         | پایان تمرین : ۱۴ اردیبهشت ۱۴۰۴ - ۲۰۰:۲۳ مهلت پایان یافته     |
| ویرایش (پاسخ ها (۰)                                         | ویرایش                                                       |
| پسندیدم - ارسال نظر - حذف - ویرایش - ۹ اردیبهشت ۴۰، ۷:۵۲، ص | پسندیدم - ارسال نظر - حذف - ویرایش ۹۰ اردیبهشت ۹۰, ۲۰:۴۰ صبح |
|                                                             |                                                              |

در صورتی که استاد تمرینی در بخش آبشار کلاس منشر می کند . دانشجویان می توانند از طریق تب ارسال پاسخ اقدام به ارسال پاسخ (متن و یک فایل) کنند .

همچنین بعد از ارسال می توانند از طریق تب نظر استاد و نمره نظر و ارزیابی استاد را نسبت به پاسخ را مشاهده کنند .

پسوند های قابل قبول برای ارسال پاسخ تمرین : فرمت های مجاز ,txt, ppt, pptx, ppsx, zip, xlsx, xls, doc, docx] pdf, jpge, jpg, png, jpeg, gif, tif, bmp, mp4, mp3, mkv, m4a, acc, avi, mov, camproj, amr, mpa, wma, wav, wave و حجم قابل قبول کمتر از 100 مگابایت است – در صورتی که استاد فرمت خاصی از فایل را نیاز دارد می توانید آنرا فشرده کنید و با فرمت zip بارگذاری کنید .

پيام هاي و اعلان ها :

ت بشتیانی سامانه انتصاحه سامانه آیکون به شکل پاکت نامه و زنگوله مشاهده می کنید . که نشان دهنده اعلان ها و پیام ها هستند . بخش

اعلان ها نمایش دهنده رویدادهایی است که در کلاس های شما رخ داده است . آیکون مشاهده منوی اصلی و آبشار اصلی نیز در این قسمت وجود دارد .

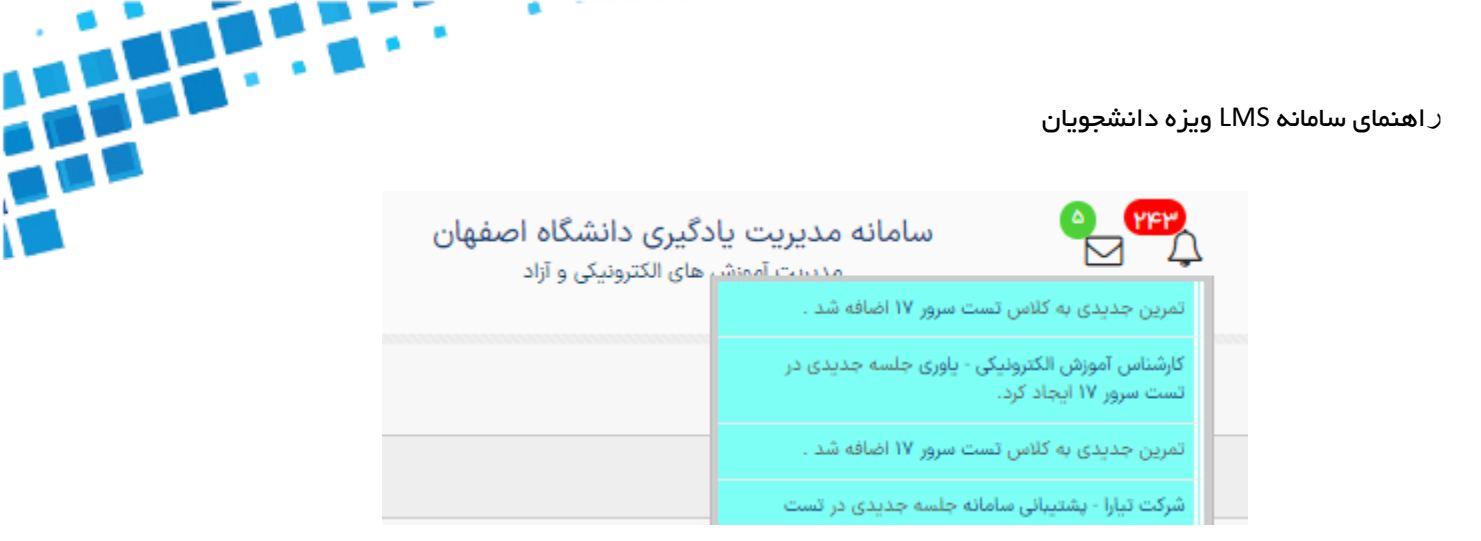

و بخش پیام وارد صفحه پیام های می شود که نشان دهنده لیست پیام هایی است که به شکل کلی از طریق کلاس و یا استاد یا کاربران دیگران برای شما ارسال شده است . همچنین برای ارسال پیام به اساتید از آیتم ارسال به کلاس استفاده نمایید.

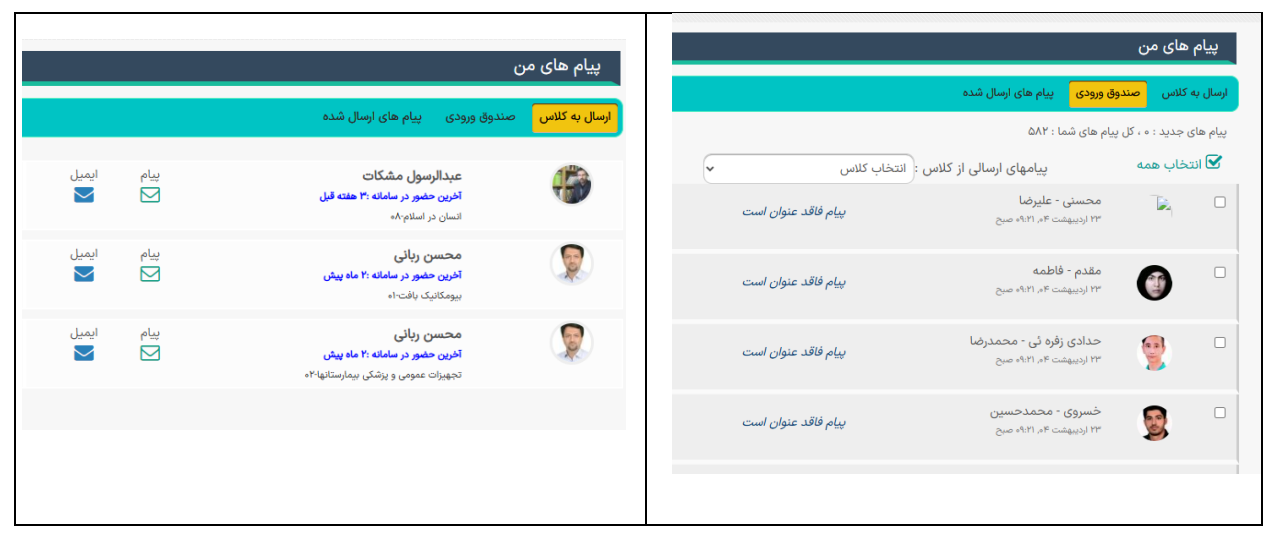

دقت نمایید در قسمت آبشار کلاس و جلوی نام هر کاربر (استاد / دانشجو / کارشناس) یک آیکون برای ارسال پیام به ایشان وجود دارد . با کلیک روی آیکون پاکت نامه جلوی نام افراد می توانید وارد صفحه ارسال پیام شده و با درج موضوع و متن و حتی فایل برای ایشان ارسال پیام داشته باشید .

| ای من                                                                                                    | يبام ها              |       |                      |                         |                   | تیبانی و ارتباطات           | یشن |
|----------------------------------------------------------------------------------------------------|----------------------|-------|----------------------|-------------------------|-------------------|-----------------------------|-----|
| دی ۔ پیام های ارسان شده                                                                                                    | مىندوق ورو           | +     | لیست مدیران ( ۴)     |                         |                   |                             |     |
| : بيام                                                                                                    | ايجلا                | •     | لیست دانشجویان (۱۰ ) |                         | 77392             | کد پشتیبانی :               |     |
| را در برایین انجاد کنید.<br>مواریدان - انباع                                                                                                    | ينام خود<br>ايمال به |       | جستجوی اعضا          |                         |                   |                             |     |
| (پیام فاقد عنوان است                                                                                                    | سوان<br>متن بیام     | ■ ⊠   | يوخا                 | امتياز د                | ستاد این کلاس     | پيام به اه                  |     |
| على سيم<br>المراجع المراجع | <b>Q</b>             | بهرا، |                      | $\overline{\mathbf{e}}$ | Q                 |                             |     |
|                                                                                                    | ■ ⊠                  | ي ال  |                      | پشتیبانی انلاین         | همیار فنی دانشکده |                             |     |
|                                                                                                    |                      | ■ ⊠   | رضا                  |                         | C.                |                             |     |
|                                                                                                    |                      | ■ ⊠   | ue 💓                 |                         | کارشناسان گروه    | جلسه آنلاین تستی            |     |
|                                                                                                    |                      |       | lia - willia         |                         | le                | کد درس : ۱۷۳-۱۶-۱۷ کدکلاس : |     |

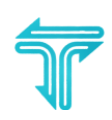

منوی اصلی سامانه :

منوی اصلی مهمترین بخش استفاده از سامانه است که از طریق آن می توانید به بخش های مختلف سامانه ورود کنید . در حالت بسته به شکل یک نوار عمودی دارای آیکون های پرکاربرد کاربر است . برای باز شدن منو و دیدن باقی آیتم ها روی آیکون منو (سه خط با بک گراند نارنجی ) ذیل کلیک نمایید

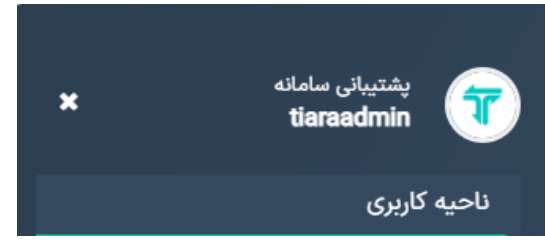

منوی اصلی دارای سه بخش است :

**ناحیه کاربری:** در این بخش موارد مربوط به ارتباطات / تنظیمات و راهنماها لیست شده اند .

- آبشار اصلى : صفحه اول سامانه و آبشار اصلى است .
- کلاس های ترم های گذشته : آرشیو کلاس های ترم های گذشته است .
  - تنظیمات : جهت تغییر رمز عبور / ایمیل و سایر تنظیمات
  - رویدادهای آنلاین هفته : لیست آیتم های آموزشی در هفته جاری
    - راهنمای سامانه : لیست راهنماها و برنامه های مورد نیاز
- پرسش های متداول : که بیشترین موارد مورد سوال کاربران در پشتیبانی در آن جمع آوری شده است
  - پشتیبانی و دانشکده : لیست شماره های ارتباطی با همیاران فنی دانشکده و یا کارشناسا ن گروه
    - خروج : خروج از سامانه

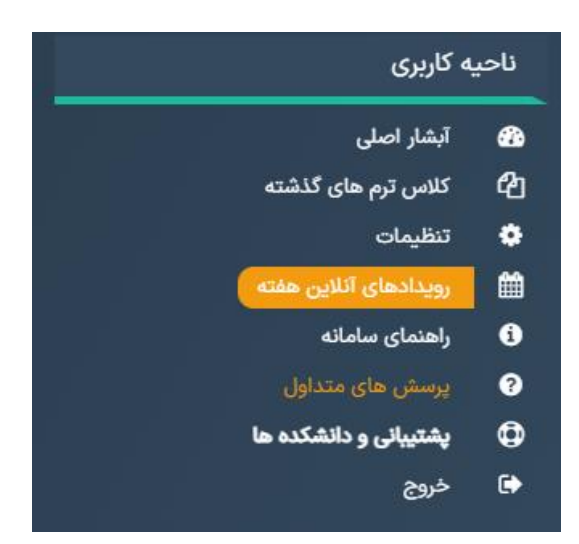

اهنمای سامانه LMS ویزه دانشجویان ${}_{\mathcal{I}}$ 

خطايابي و جلسات :

در ابن بخش موارد مربوط به برگزاری جلسات آنلاین لیست شده است .

- جلسات آزاد: ممکن است استاد یک جلسه به شکل خارج از کلاس ایجاد کنند که از طریق یک کد مدعو در آن شرکت
  کنید .
  - تست میکروفون و وب کم : ابزاری برای تست این موارد است .
  - تست جلسه آنلاین : ایجاد یک جلسه تستی و آشنایی یا تست در محیط بیگ بلوباتن
  - تست کامل : تست و برررسی کامل آیتم های مختلف دیوایس و مرورگر برای جلسات آنلاین

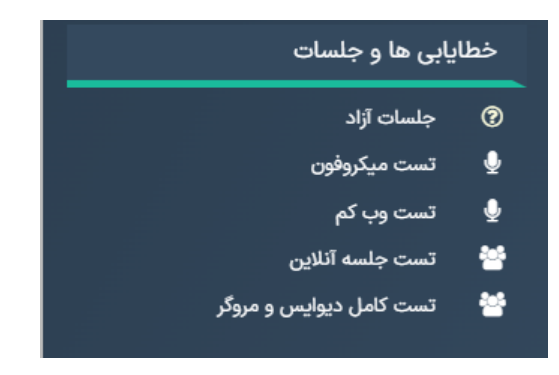

**کارگاه های پژوهشی :** در این بخش امکان ثبت نام و دریافت گواهی حضور در کارگاه های پژوهشی دانشکده خود وجود دارد . ثبت نام :

کارگاه های آنلاین را کلیک کنید، در این قسمت با توجه به گروه و رشته خود کارگاه تعیین شده را انتخاب و سپس دکمه ثبت نام را کلیک فرمایید .پس از کلیک ، شما در کارگاه مربوطه عضو خواهید شد و در لیست کلاسهای خود عنوان کارگاه را مشاهده خواهید نمود .

گواهی های حضور : در صورتی که کارگاه قبل از سال 1401 برگزار شده است با کارشناس پژوهشی گروه دانشکده تماس بگیرید ، لیست حضور و غیاب این کارگاه ها رو دارند و برای صدور گواهی حضور شما اقدام می کنند . http://Ims.ui.ac.ir/support در غیر اینصورت در منوی اصلی سامانه (اگر باز کنید)، در بخش \*\*کارگاه های پژوهشی\*\* و آیتم \*\*گواهی های حضور \*\* کلیک کنید . لیست گواهی هایی که تا کنون برای شما ثبت شده است را خواهید دید و می توانید از آن پرینت گرفته و ارائه کنید . در منوی اصلی حالت بسته ، آیکون یکی مانده به آخر که شماره نارنجی دارد را کلیک کنید . (اگر کارگاه بعد از 1401 برگزار شده ولی گواهی حضور شما در این بخش وجود ندارد اعلام کنید که بررسی کنیم )

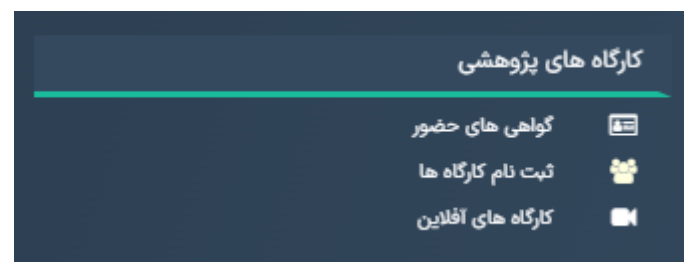

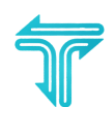

فعالیت های کلاسی – دستیار مجازی اساتید :

جهت کمک به ارزیابی اساتید برای در نظر گرفتن فعالیت های کلاسی سامانه LMS تمام فعالیت های داخل سامانه اعم از آبشار کلاس و جلسات آنلاین و تمرین ها و ... را با جزئیات فراوان و دقیق در نظر گرفته شده وبه شکل یک لیست امتیار و رتبه برای اساتید ارائه می کند. ممکن است اساتید در طول ترم بخشی از نمره فعالیت کلاسی یا طول ترم را از طریق این فعالیت ارزیابی نمایند . برای کمک به دانشجویان که وضعیت خود را در کلاس و نسبت به همکلاسی های خود بداند در بالای هر کلاس یک منوی امتیاری و رتبه ای و میزان فعالیت نمایش می دهد که کمک می کند دانشجو فعالیت خود را هم تراز کلاس کند .

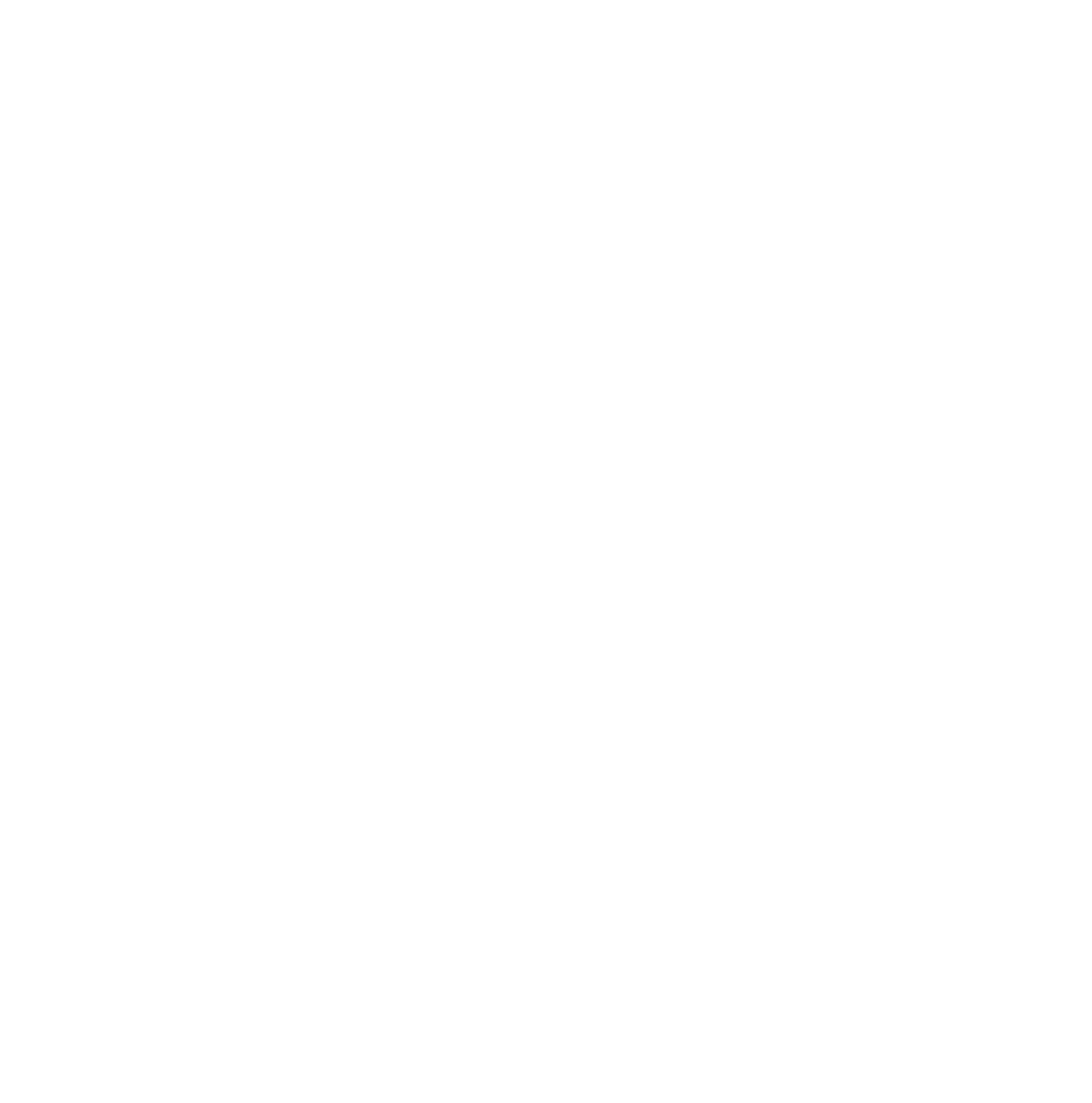